## **Troubleshoot Jabber Log in Problems**

## Contents

| Introduction                                  |
|-----------------------------------------------|
| Background Information                        |
| How to Collect Logs                           |
| Keywords to Search in Logs                    |
| Stages to Troubleshoot                        |
| Stage 1. CUCM Service Discovery               |
| Stage 2. CUCM User Authentication             |
| Stage 3. SOAP Log in (IM and Presence Log in) |
| Stage 4. XMPP Log in (IM and Presence Log in) |
| Mandatory Checks                              |
| How to Set Logs to DEBUG                      |
| Logs to Collect                               |
| Collect Logs from RTMT                        |

## Introduction

This document describes how to troubleshoot the Jabber Log in when it fails on an internal or corporate network.

## **Background Information**

Jabber Log in is comprised of two stages; Cisco Unified Communications Manager server (CUCM) Log in and IM and Presence server (IM&P) Log in.

# CUCM- Service Discovery

# CUCM-User Authentication

## CUP- SOAP Login

- Jabber uses Authentication with CUCM to retrieve the Service profile details which contains IMP server, Voicemail, Conferencing, CTI server details and also Device Configuration file for Phone services.
- Once the CUCM Log in is successful, Jabber logs in to the IMP server to authenticate and retrieve the contact list and other IM services.
- The IMP Log in has two stages, namely: SOAP Log in which deals with user authentication, and then XMPP Log in which deals with XMPP session creation and Stream Management.

### How to Collect Logs

Clear the cache on the PC and collect the clean Jabber Problem Report (PRT).

Step 1. Sign out and exit the Jabber application. Step 2. Delete all the logs located at

> %AppData%\Local\Cisco\Unified Communications\Jabber\ %AppData%\Roaming\Cisco\Unified Communications\Jabber\

Step 3. Restart Jabber and recreate the problem.

Step 4. Collect the Problem report. (From the **Jabber Help menu**, select **Report a problem** option to launch the problem report tool. The instructions are found there.)

Link to these resources:

- How to Collect a Jabber Problem
- How to Collect Logs from Expressway (When Jabber is over MRA)

#### Keywords to Search in Logs

<#root>

IMPStackCap::Log in::OnLog inError ServiceDiscoveryHandlerResult @CupSoapCli: log in cup succeeds shows when the SOAP log in was successful. [CTriTPConnectionClient::OnConnectSuccess] - @XmppSDK: shows when the XMPP log in was successful.

LERR -

shows the Log in Errors when the Jabber fails to log in to the IM&P Server.

### **Stages to Troubleshoot**

#### **Stage 1. CUCM Service Discovery**

| Error on Screen                                                                                          | Cause                                                                                                    | What to Check in Jabber Log       |
|----------------------------------------------------------------------------------------------------|----------------------------------------------------------------------------------------------------|-----------------------------------|
| Cannot find your services<br>automatically. Click <b>Advanced</b><br><b>settings</b> to set up manually. | This error is seen when<br>the _cisco-uds or _cuplog in SRV<br>records are not configured in the<br>DNS server. | csf::dns::mapFromWindowsDNSResult |

Sample Log Snippet

<#root>

 $017-03-19\ 17:55:00,422\ WARN\ [0x000050ac]\ [src\dnsutils\win32\win32DnsUtils.cpp(52)]\ [csf.dns]\ [csf::dns::mapFromWindowsDNSResult] - *-----*$ 

```
DNS query _cisco-uds._tcp.applab has failed
```

:

DNS name does not exist. (9003).

2017-03-19 17:55:00,438 WARN [0x000050ac] [src\dnsutils\win32\win32DnsUtils.cpp(52)] [csf.dns] [csf:

DNS query \_cuplogin.\_tcp.applab has failed

: DNS name does not exist. (9003).

Steps to Resolve

Step 1. Start the command prompt (on a Windows Client) and then enter nslookup.

Step 2. Set the query type to SRV set type = SRV

Step 3. Insert the SRV record you need to check \_cisco-uds.\_tcp.example.com

Step 4. This returns the DNS A records which point to the CUCM servers.

This is an example of the Successful \_cisco-uds SRV record.

If no records are returned, contact your DNS administrator to configure the SRV records

```
Administrator: C:\Windows\system32\cmd.exe
                                                                                      0 0
Microsoft Windows [Version 6.1.7681]
Copyright (c) 2009 Microsoft Corporation.
                                                    All rights reserved.
                                                                                                   C:\Users\j1.APPSLAB>mslookup -type=srv _cisco-uds._tcp.appslab.com
           c-appslab.appslab.com
10.106.92.194
Server:
Address:
          de
cisco-uds._tcp.appslab.com
priority =
                                       SRU service location:
                                 - 8
            weight
                              8443
            port
            sur hostname
                              = ccmpub.appslab.com
compub.appslab.com
                             internet address = 10.106.92.196
C:\Users\j1.APPSLAB>_
```

| Error on Screen                                                                               | Cause                                                                                                    | What to Check in Jabber Log                                                                                                    |
|-----------------------------------------------------------------------------------------------|----------------------------------------------------------------------------------------------------|----------------------------------------------------------------------------------------------------|
| Cannot find your services<br>automatically. Click<br>Advanced settings to set<br>up manually. | This error is seen when the Jabber is<br>unable to retrieve the UDS or TFTP<br>Servers to gather its log in<br>information and configuration<br>settings. | HTTP response code 503 for request #29<br>to <u>https://cucm.domain:8443/cucm-uds/</u><br>HTTP response code 503 for request #29<br>to <u>https://cucm.domain:6972/</u> |

Steps to Resolve

Step 1. Validate that the CUCM nodes configured as TFTP Servers are up and running.

Step 2. **Restart** these services on all the CUCM nodes.

- Cisco TFTP
- Cisco UDS Service

#### **Stage 2. CUCM User Authentication**

| Error on Screen  | Cause                                      | What to Check in Jabber Log   |
|------------------|--------------------------------------------|-------------------------------|
| Your username or | This error is seen when the credentials    |                               |
| password is not  | entered are wrong or the user is locked in | "FAILED_UCM90_AUTHENTICATION" |
| correct.         | CUCM/LDAP.                                 |                               |

#### Sample Log Snippet

<#root>

2017-01-09 08:59:10,652 INFO [0x00001740] [vices\impl\DiscoveryHandlerImpl.cpp(460)] [service-discovery] [CSFUnified::DiscoveryHandlerImpl::ev

#### FAILED\_UCM90\_AUTHENTICATION

#### Steps to Resolve

Step 1. Ensure that the User is configured as an enduser in CUCM. Navigate to CUCM Administration >

#### Enduser page.

Step 2. Verify that credentials are correct and the user is active. Log in to the CUCM Self-care Portal.

This image refers to the scenario where the LDAP is unable to authenticate the user either because the user is not a valid user or the password supplied is incorrect.

| Cisco<br>S( | DAP error has occurred. Contact your system administrator.<br>O Unified Communications<br>elf Care Portal |
|-------------|----------------------------------------------------------------------------------------------------|
|             | Username                                                                                                  |
|             | Password                                                                                                  |
|             | Sign In                                                                                                   |

Step 3. If this issue is seen for all users, verify if the LDAP synchronization and LDAP Authentication settings on **CUCM Administration > System > LDAP** are correct.

**Tip**: From the LDAP Server perspective, ensure that the account is not locked, that the passwords are not expired, and that all the users are synchronized with the CUCM server.

| Error on Screen  | Cause                                      | What to Check in Jabber Log |
|------------------|--------------------------------------------|-----------------------------|
| Cannot           | Jabber is unable to resolve/reach the CUCM |                             |
| communicate with | FQDN/HOSTNAME that it received during the  | "FAILED_UCM90_CONNECTION"   |
| the server.      | Service discovery.                         |                             |

#### Sample Log Snippet

<#root>

2017-08-28 12:04:00,282 INFO [0x00004290] [vices\impl\DiscoveryHandlerImpl.cpp(452)] [service-discovery] [CSFUnified::DiscoveryHandlerImpl::ev

FAILED\_UCM90\_CONNECTION

#### Steps to Resolve

Step 1. Test if you are able to open this URL in the browser on the PC <u>https://<CUCM IP/FQDN></u>:8443/cucm-uds/version

#### Unsuccessful

| Carl Internation public decourses interface and the second second | - 6 |
|----------------------------------------------------------------------------------------------------|-----|
| This page can't be displaye                                                                                                    | d   |
| <ul> <li>Make sure the web address https://ccmpub1.cisco.com/8443 is correct.</li> <li>Look for the page with your search engine.</li> <li>Refresh the page in a few minutes.</li> </ul>                                                                                                    |     |
| Pix connection problems                                                                                                    |     |
| (a) the https://compub.appslab.com/cucm-uds/versio () * () Certificate error () the compub.appslab.com                                                                                                    | x   |

- <versionInformation version="11.5.1" uri="https://ccmpub.appslab.com/cucm-uds/version"> <version>11.5.1</version> - <capabilities>

<usersResourceAuthEnabled>false</usersResourceAuthEnabled> </capabilities> </versionInformation>

Step 2. If the response is unsuccessful, verify that the DNS is configured correctly to resolve them, and also if no Network Elements like Firewall/ASA block the port 8443.

Step 3. This URL must be tested for all CUCM Servers in the cluster. For a list of Servers, navigate to **CUCM Administration > System > Server**.

| Error on Screen Cause What to Check in Jabbe | er |
|----------------------------------------------|----|
|----------------------------------------------|----|

|                                     |                                                                                                    | Log                  |
|-------------------------------------|----------------------------------------------------------------------------------------------------|----------------------|
| Cannot communicate with the server. | This error is seen when the userid entered in Jabber does not match with the userid configured in CUCM. | "FAILED_USER_LOOKUP" |

#### Sample Log Snippet

<#root>

2016-08-18 13:14:49,943 INFO [0x000036e4] [vices\impl\DiscoveryHandlerImpl.cpp(367)] [service-discovery] [DiscoveryHandlerImpl::evaluateService

#### FAILED\_USER\_LOOKUP

#### Steps to Resolve

Step 1. Verify that you are able to open this URL in the browser on the PC <u>https://CUCM:8443/cucm-uds/clusterUser?username=</u><userid>

Step 2. Verify that the userid that is entered in Jabber matches the userid on CUCM End-user page.

**Tip**: Jabber has UPN discovery enabled by default and hence gets the userid prepopulated from the LDAP UPN field. Check if UPN is the same as configured in CUCM. If you need to disable UPN discovery, set UPN\_DISCOVERY\_ENABLED=false during <u>installation</u>.

#### Stage 3. SOAP Log in (IM and Presence Log in)

| Error on Screen                           | Cause                                                       | What to Check in Jabber<br>Log |
|-------------------------------------------|-------------------------------------------------------------|--------------------------------|
| Your username or password is not correct. | This error is caused due to user<br>Authentication failure. | "LERR_CUP_AUTH"                |

#### Sample Log Snippet

<#root>

2017-01-14 15:55:09,615 INFO [0x00000dc0] [ts\adapters\imp\components\Login.cpp(99)] [imp.service] [IMPStackCap::Login::OnLoginError] - \*\*\*\*\*\* 2017-01-14 15:55:09,615 INFO [0x00000dc0] [s\adapters\imp\components\Login.cpp(100)] [imp.service] [IMPStackCap::Login::OnLoginError] - OnLog

#### LERR\_CUP\_AUTH <12>:

201-01-14 15:55:09,615 INFO [0x00000dc0] [s\adapters\imp\components\Login.cpp(101)] [imp.service] [IMP

#### Steps to Resolve

Step 1. Verify that the user is assigned to a Presence node and there are no duplicates for the user (IM and presence Administration > Diagnostics > System troubleshooter).

Step 2. Verify that the High Availability (HA) state is Normal and no Failover has occurred.

If you have tried to assign the user during an abnormal HA state, Users are not assigned to any IMP node and log in fails.

Recover the HA state first and re-assign the user.

Step 3. Verify that the credentials are valid.

- 1. In the case of an LDAP user, verify if the user is able to log in to the CUCM Selfcare portal.
- 2. If ccmenduser page log in fails, check the LDAP Authentication settings in CUCM and also verify the same settings are replicated to IMP.

#### run sql select \* from ldapauthentication run sql select \* from ldapauthenticationhost

- 3. Verify that the account is not locked in LDAP.
- 4. If the user was recently enabled for Presence, restart the Cisco Sync Agent service on IMP Publisher.

Step 4. Check the server has high TOMCAT CPU consumption.

- · show process load
- utils diagnose test

Step 5. Set these services logs to DEBUG and then recreate the Log in issue and collect the logs.

- Client Profile Agent
- Cisco Tomcat
- Event Viewer-Application Log
- Event Viewer-System Log

| Error on Screen     | Cause                                                                | What to Check in Jabber Log |
|---------------------|----------------------------------------------------------------------|-----------------------------|
| Invalid Credentials | This error is caused when the user is not active or in the database. | LERR_CUP_AUTH <10>          |

Sample Log Snippet

**Tip**: For this error, it is also recommended to retrieve the Cisco Tomcat logs from the CUCM and IM&P servers.

From the Cisco Tomcat logs:

<#root>

```
2019-10-27 18:33:40,373 DEBUG [http-bio-443-exec-5] impl.LDAPHostnameVerifier - check : inside check wi
2019-10-27 18:33:40,373 DEBUG [http-bio-443-exec-5] impl.Certificates - getCNs :
2019-10-27 18:33:40,373 DEBUG [http-bio-443-exec-5] impl.LDAPHostnameVerifier - check : cns = [ldap.cis
2019-10-27 18:33:40,373 DEBUG [http-bio-443-exec-5] impl.Certificates - getDNSSubjectAlts :
2019-10-27 18:33:40,374 DEBUG [http-bio-443-exec-5] impl.LDAPHostnameVerifier - check : subjectAlts = [
2019-10-27 18:33:40,374 DEBUG [http-bio-443-exec-5] impl.AuthenticationLDAP - verifyHostName:Exception.;
2019-10-27 18:33:40,374 DEBUG [http-bio-443-exec-5] impl.AuthenticationLDAP - value of hostnameverified
2019-10-27 18:33:40,374 INFO [http-bio-443-exec-5] impl.AuthenticationLDAP - verifyHostName: Closing LD
```

#### Steps to Resolve

Two situations are encountered here if the Cisco Tomcat logs do not show any certificate error, this must be validated.

Step 1. Validate that the user is associated with an IM&P server.

• Navigate to the CUCM Administration webpage > User Management > User Management > Assign Presence Users. Look for the userid and Click Find.

Step 2. If the user is associated with an IM&P server, bounce the user from the Home Node cluster

• Navigate to CUCM Administration webpage > User Management > End User > Look for the end-user and click Find under Service Settings. Uncheck the Home Cluster checkbox, click Save, check the Home Cluster checkbox, and click Save.

In case the Cisco Tomcat logs show the error from the Snippet previously showed, perform these steps:

Step 1. Confirm if the Cisco Jabber is configured to use Secure LDAP.

Step 2. If Secure LDAP is in use, confirm the certificates' information associated with them like the Fully Qualified Domain Name (FQDN), Hostname and Common Name (CN).

Step 3. Validate how the CUCM and IM&P are configured. If with IP address or FQDN, then compare that the information is contained within the certificate.

• Navigate to the **CUCM Administration webpage > System > Server**.

Step 4. If the servers are configured with IP address, and the LDAP certificates are configured with FQDN, the next command to be executed on all the CUCM and IM&P nodes is

- utils ldap config ipaddr
- The definition of the servers is required to be changed as FQDN. Refer to. <u>Change CUCM Server</u> <u>Definition from IP Address or Hostname to FQDN guide.</u>

| Error on Screen                     | Cause                                                                          | What to Check in Jabber Log                    |
|-------------------------------------|--------------------------------------------------------------------------------|------------------------------------------------|
| Cannot communicate with the server. | This error is caused due to Issues<br>with IMDB or TCP connectivity to<br>IMP. | "LERR_CUP_UNREACHABLE" ,<br>"LERR_CUP_TIMEOUT" |

2017-11-08 16:03:20,051 DEBUG [0x00003a0c] [s\adapters\imp\components\Login.cpp(127)] [IMPServices] [CSFUnified::IMPStackCap::Login::OnLog 2017-11-08 16:03:20,051 INFO [0x00003a0c] [s\adapters\imp\components\Login.cpp(128)] [IMPServices] [CSFUnified::IMPStackCap::Login::OnLog 2017-11-08 16:03:20,051 DEBUG [0x00003a0c] [s\adapters\imp\components\Login.cpp(129)] [IMPServices] [CSFUnified::IMPStackCap::Login::OnLog 2017-11-08 16:03:20,051 DEBUG [0x00003a0c] [s\adapters\imp\components\Login.cpp(129)] [IMPServices] [CSFUnified::IMPStackCap::Login::OnLog 2017-11-08 16:03:20,051 DEBUG [0x00003a0c] [s\adapters\imp\components\Login.cpp(129)] [IMPServices] [CSFUnified::IMPStackCap::Login::OnLog 2017-11-08 16:03:20,051 DEBUG [0x00003a0c] [s\adapters\imp\components\Login.cpp(129)] [IMPServices] [CSFUnified::IMPStackCap::Login::OnLog 2017-11-08 16:03:20,051 DEBUG [0x00003a0c] [s\adapters\imp\components\Login.cpp(129)] [IMPServices] [CSFUnified::IMPStackCap::Login::OnLog 2017-11-08 16:03:20,051 DEBUG [0x00003a0c] [s\adapters\imp\components\Login.cpp(129)] [IMPServices] [CSFUnified::IMPStackCap::Login::OnLog 2017-11-08 16:03:20,051 DEBUG [0x00003a0c] [s\adapters\imp\components\Login.cpp(129)] [IMPServices] [CSFUnified::IMPStackCap::Login::OnLog 2017-11-08 16:03:20,051 DEBUG [0x00003a0c] [s\adapters\imp\components\Login.cpp(129)] [IMPServices] [CSFUnified::IMPStackCap::Login::OnLog 2017-11-08 16:03:20,051 DEBUG [0x00003a0c] [s\adapters\imp\components\Login.cpp(129)] [IMPServices] [CSFUnified::IMPStackCap::Login::OnLog 2017-11-08 16:03:20,051 DEBUG [0x00003a0c] [s\adapters\imp\components\Login.cpp(129)] [IMPServices] [CSFUnified::IMPStackCap::Login::OnLog 2017-11-08 16:03:20,051 DEBUG [0x00003a0c] [s\adapters\imp\components\Login.cpp(129)] [IMPServices] [CSFUnified::IMPStackCap::Login::Login::OnLog 2017-11-08 16:03:20,051 DEBUG [0x00003a0c] [s\adapters\imp\components\Login.cpp(129)] [IMPServices] [CSFUnified::IMPStackCap::Login::Login::OnLog 2017-11-08 16:03:20,051 DEBUG [0x00003a0c] [s\adapters\imp\components\Login.cpp(129)] [

Steps to Resolve

Step 1. Verify that IMP FQDN/Hostnames are resolvable from the client PC.

Step 2. Verify that you can open this URL in browser https://<IMP SERVER FQDN/IP>:8443/EPASSoap/service/v105.

Successful

This XML file does not appear to have any style information associated with it. The document tree is shown below.

<error>This is a SOAP service. Send a POST request!</error>

Unsuccessful

```
      HTTP Status 404 - /EPASSoap/service/v105

      type: Status report

      message: /EPASSoap/service/v105

      description: The requested resource is not available.
```

Step 3. Verify that firewall/VPN does not block the connectivity to IMP server (Port 8443,5222).

Step 4. Verify if this service runs in IMP server: Cisco Client profile Agent.

Step 5. Set these services logs to DEBUG, recreate the Log in issue, and then collect the logs if the previous steps do not resolve the problem.

- Cisco XCP Router
- Cisco XCP Connection Manager
- Cisco XCP Authentication Service
- Client Profile Agent

**Tip**: If the problem persists for only one user, un-assign and re-assign the user for presence in CUCM. If it is a system-wide problem, collect the logs and check the status of the services

| Error on Screen             | Cause                                | What to Check in Jabber Log |
|-----------------------------|--------------------------------------|-----------------------------|
| Cannot communicate with the | Usually, this error is caused due to | "LERR_CUP_INTERNAL_ERROR"   |
| server.                     | Issues with INIDB.                   |                             |

#### Sample Log Snippet

2017-11-08 16:03:20,051 DEBUG [0x00003a0c] [s\adapters\imp\components\Login.cpp(127)] [IMPServices] [CSFUnified::IMPStackCap::Login::OnLog 2017-11-08 16:03:20,051 INFO [0x00003a0c] [s\adapters\imp\components\Login.cpp(128)] [IMPServices] [CSFUnified::IMPStackCap::Login::OnLog 2017-11-08 16:03:20,051 DEBUG [0x00003a0c] [s\adapters\imp\components\Login.cpp(129)] [IMPServices] [CSFUnified::IMPStackCap::Login::OnLog 2017-11-08 16:03:20,051 DEBUG [0x00003a0c] [s\adapters\imp\components\Login.cpp(129)] [IMPServices] [CSFUnified::IMPStackCap::Login::OnLog 2017-11-08 16:03:20,051 DEBUG [0x00003a0c] [s\adapters\imp\components\Login.cpp(129)] [IMPServices] [CSFUnified::IMPStackCap::Login::OnLog 2017-11-08 16:03:20,051 DEBUG [0x00003a0c] [s\adapters\imp\components\Login.cpp(129)] [IMPServices] [CSFUnified::IMPStackCap::Login::OnLog 2017-11-08 16:03:20,051 DEBUG [0x00003a0c] [s\adapters\imp\components\Login.cpp(129)] [IMPServices] [CSFUnified::IMPStackCap::Login::OnLog 2017-11-08 16:03:20,051 DEBUG [0x00003a0c] [s\adapters\imp\components\Login.cpp(129)] [IMPServices] [CSFUnified::IMPStackCap::Login::OnLog 2017-11-08 16:03:20,051 DEBUG [0x00003a0c] [s\adapters\imp\components\Login.cpp(129)] [IMPServices] [CSFUnified::IMPStackCap::Login::OnLog 2017-11-08 16:03:20,051 DEBUG [0x00003a0c] [s\adapters\imp\components\Login.cpp(129)] [IMPServices] [CSFUnified::IMPStackCap::Login::OnLog 2017-11-08 16:03:20,051 DEBUG [0x00003a0c] [s\adapters\imp\components\Login.cpp(129)] [IMPServices] [CSFUnified::IMPStackCap::Login::OnLog 2017-11-08 16:03:20,051 DEBUG [0x00003a0c] [s\adapters\imp\components\Login.cpp(129)] [IMPServices] [CSFUnified::IMPStackCap::Login::OnLog 2017-11-08 16:03:20,051 DEBUG [0x00003a0c] [s\adapters\imp\components\Login.cpp(129)] [IMPServices] [CSFUnified::IMPStackCap::Login::Login::OnLog 2017-11-08 16:03:20,051 DEBUG [0x00003a0c] [s\adapters\imp\components\Login.cpp(129)] [IMPServices] [CSFUnified::IMPStackCap::Login::Login::OnLog 2017-11-08 16:03:20,051 DEBUG [0x00003a0c] [s\adapters\imp\components\Login.cpp(129)] [

#### Steps to Resolve

Step 1. Perform Mandatory checks.

Step 2. Verify that these services are running in the IM&P server.

- Cisco XCP Router
- Cisco XCP Connection Manager
- Cisco XCP Authentication Service
- Cisco Log in datastore

Step 3. Check if this Field notice is applicable.

Field Notice: FN - 64267 - Cisco Unified Communications Manager IM & Presence causes Cisco Jabber log in failures - Software Upgrade Recommended.

Step 4. Set these services logs to DEBUG, recreate the Log in issue, and then collect the logs if the previous steps do not resolve the problem.

- Cisco XCP Router
- Cisco XCP Connection Manager
- Cisco XCP Authentication Service
- Client Profile Agent
- Cisco Log in Datastore
- Event Viewer-Application Log
- Event Viewer-System Log

Step 5. Reboot the cluster to recover the situation.

#### Stage 4. XMPP Log in (IM and Presence Log in)

| Error on Screen                           | Cause                                                                                                    | What to Check in Jabber Log                                                                                                   |
|-------------------------------------------|----------------------------------------------------------------------------------------------------|----------------------------------------------------------------------------------------------------|
| Cannot<br>communicate with<br>the server. | Commonly seen when Jabber fails<br>to connect over MRA and cannot<br>establish a TLS session with the<br>IM&P. | LERR_JABBER_AUTH <14>: Authentication<br>error with server. For example, resource bind, TLS,<br>create session or SASL error. |

```
2019-05-03 15:19:32,225 DEBUG [0x000000109732f80] [s/adapters/imp/components/Log in.cpp(128)] [IMPServ 2019-05-03 15:19:32,225 INFO [0x000000109732f80] [s/adapters/imp/components/Log in.cpp(129)] [IMPServ 2019-05-03 15:19:32,225 DEBUG [0x000000109732f80] [s/adapters/imp/components/Log in.cpp(130)] [IMPServ
```

Steps to Resolve

Step 1. Verify that port 5222 is opened between the IM&P servers and the Expressways.

Step 2. Verify that these services are running in the IM&P server and restart them once.

- Cisco XCP Router
- Cisco XCP Connection Manager
- Cisco XCP Authentication Service

Step 3. Disable the High Availability from the CUCM Presence Redundancy Groups.

Step 4. Restart the Cisco XCP Router service on all the IM&P nodes, first with the IM&P Publisher and then in the Subscribers.

#### • utils service restart Cisco XCP Router Service

Step 5. Reenable the High Availability from the CUCM Presence Redundancy Groups.

| Error on Screen  | Cause                       | What to Check in Jabber Log                          |
|------------------|-----------------------------|------------------------------------------------------|
| Cannot           | Commonly seen when Jabber   | LERR_JABBER_AUTH <17>: Authentication error          |
| communicate with | cannot create a session and | with server. For example, resource bind, TLS, create |
| the server.      | bind itself in IMP server.  | session or SASL error.                               |

#### Sample Log Snippet

Steps to Resolve

Step 1. Verify that the cup-xmpp Certificates are valid.

Step 2. Verify that Port 5222 is open.

Step 3. Set these services logs to DEBUG and then recreate the Log in issue and collect the logs before step 4.

If Root cause to be identified as Reboot of the server is the only fix known.

• Cisco XCP Router

- Cisco XCP Connection Manager
- Cisco XCP Authentication Service
- Client Profile Agent
- Event Viewer-Application Log
- Event Viewer-System Log

Step 4. Reboot the server to resolve the issue.

| Error on Screen                     | Cause                                                                               | What to Check in Jabber Log |
|-------------------------------------|-------------------------------------------------------------------------------------|-----------------------------|
| Cannot communicate with the server. | Seen when IMP is not resolvable or reachable due to Network problems like firewall. | "LERR_JABBER_UNREACHABLE."  |

#### Sample Log Snippet

2014-12-15 12:07:31,600 INFO [0x00001670] [ts\adapters\imp\components\Login.cpp(96)] [imp.service] [IMPStackCap::Login::OnLoginError] - \*\*\*\*\* 2014-12-15 12:07:31,600 INFO [0x00001670] [ts\adapters\imp\components\Login.cpp(97)] [imp.service] [IMPStackCap::Login::OnLoginError] - OnLog 2014-12-15 12:07:31,600 INFO [0x00001670] [ts\adapters\imp\components\Login.cpp(98)] [imp.service] [IMPStackCap::Login::OnLoginError] - \*\*\*\*\*

#### Steps to Resolve

Step 1. Check if IMP FQDN/Hostnames are resolvable.

Step 2. Verify that the firewall/VPN does not block the connectivity to the IM&P server (Port 8443,5222).

Step 3. Verify if these services are running in the IM&P server and restart them once.

- Cisco XCP Router
- Cisco XCP Connection Manager
- Cisco XCP Authentication Service

Step 4. Perform Mandatory checks.

Step 5. Set these services logs to DEBUG, recreate the Log in issue, and then collect the logs if the previous steps do not resolve the problem.

- Cisco XCP Router
- Cisco XCP Connection Manager
- Cisco XCP Authentication Service
- Client Profile Agent
- Event Viewer-Application Log
- Event Viewer-System Log

Step 6. In case all users experience the same error, a server Reboot can be done for quick recovery.

| Error on Screen       | Cause                                   | What to Check in Jabber Log |
|-----------------------|-----------------------------------------|-----------------------------|
| Cannot Sign into your | Commonly seen when the Jabber is log in | "Log inErrortoErrorCode: 27 |
| account. Contact your | with SSO, either on-prem or over        | mapped to: UnknownLog       |
| administrator.        | Expressways (Mobile Remote Access       | inError."                   |

Sample Log Snippet

```
2020-03-12 19:55:01,283 DEBUG [0x00000010b71d800][apters/imp/components/Log inUtils.cpp(96)][IMPServic 2020-03-12 19:55:01,283 DEBUG [0x00000010b71d800][isteners/Log inEventListenerImpl.cpp(148)][IMPServic 2020-03-12 19:55:01,283 INFO [0x00000016b61f000][ers/imp/lifecycle/Log inExecutor.cpp(314)][IMPService 2020-03-12 19:55:01,478 INFO [0x00000010b71d800][pp/tahiti/ui/log in/YLCLog inBaseVC.m(500)][UI.Action
```

Steps to Resolve

Step 1. Validate that the user is assigned to the IM&P.

Step 2. Validate that the certificates are correctly exchanged between the nodes and the Jabber.

Step 3. Validate the OAuth Signing and Encryption keys are correctly configured on all the nodes. <u>See this</u> <u>document under Verify section</u>.

Step 4. Perform Mandatory checks.

Step 5. Set these services logs to DEBUG, recreate the Log in issue, and then collect the logs if the previous steps do not resolve the problem.

- Cisco XCP Router
- Cisco XCP Connection Manager
- Cisco XCP Authentication Service
- Client Profile Agent
- Event Viewer-Application Log
- Event Viewer-System Log
- Cisco SSO
- Cisco Tomcat
- Cisco Tomcat Security

### **Mandatory Checks**

Step 1. Verify that the user is assigned to a Presence node (navigate to **IM and Presence Administration** > **System** > **Topology**) and there are no duplicates for the user (navigate to **IM and Presence Administration** > **Diagnostics** > **System troubleshooter**).

Step 2. If High Availability is enabled, navigate to **CUCM Administration > Server > Presence Redundancy Group** and check if they are in **Normal state**. This is the image of how Normal state looks. For more information about High Availability, refer to <u>here</u>.

Abnormal State

| ligh Availability          |                |              |                        |                |              |
|----------------------------|----------------|--------------|------------------------|----------------|--------------|
| E Enable High Availability |                |              |                        |                |              |
| Monitored Server           | Assigned Users | Active Users | Server State           | Reason         | ServerAction |
| 192.168.100.95             | 0              | 0            | Running in Backup Mode | Peer Down      |              |
| 192.168.100.96             | 0              | 0            | Failed Over            | Initialization | Fallback     |

**Note**: These services are used by the Jabber to log in: Cisco Tomcat, Cisco Tomcat Security, Cisco

#### Client Profile Agent, Cisco XCP Connection Manager, Cisco XCP Router and Cisco XCP Authentication.

#### Normal State

| - High Availability      |                |              |              |        |              |
|--------------------------|----------------|--------------|--------------|--------|--------------|
| ingii intointointy       |                |              |              |        |              |
| Enable High Availability |                |              |              |        |              |
| Monitored Server         | Assigned Users | Active Users | Server State | Reason | ServerAction |
| 192.168.100.95           | 0              | 0            | Normal       | Normal | Failover     |
| 192.168.100.96           | 0              | 0            | Normal       | Normal | Fallover     |

Step 3. Check High Availability Replication status.

#### a.utils dbreplication runtimestate

| DB Version: ccm10<br>Repltimeout set t<br>PROCESS option se | _5_1_13900_2<br>o: 300s<br>t to: 1 |                |                         |                |                         |                                            |
|-------------------------------------------------------------|------------------------------------|----------------|-------------------------|----------------|-------------------------|--------------------------------------------|
| Cluster Detailed                                            | View from IMPSUB-10                | 51SU3 (2 S     | Servers):               |                |                         |                                            |
| SERVER-NAME                                                 | IP ADDRESS                         | PING<br>(msec) | DB/RPC/<br>DbMon?       | REPL.<br>QUEUE | Replication<br>Group ID | REPLICATION SETUP<br>(RTM!) & DB Status    |
| IMPPUB-1051SU3<br>IMPSUB-1051SU3                            | 192.168.100.85<br>192.168.100.86   | 6.163<br>0.025 | Y/Y/Y<br>Y/Y/Y<br>Y/Y/Y | 0<br>0         | (g_4)<br>(g_5)          | (2) Setup Completed<br>(2) Setup Completed |

If you encounter issues on the database replication, navigate to this link.

#### b.run pe sql ttlog in select count(\*) from typesysreplication

```
admin:run pe sql ttlogin select count(*) from typesysreplication
sqlRv(t) sqlstmt(select count(*) from typesysreplication;)
***result set start***
count(0), success(t)
***result set end***
```

#### or utils imdb\_replication status (10.5.2 SU2a and later)

```
admin:utils imdb_replication status
Running IMDB DSN (ttsoft, ttlogin, ttreg) replication checks on all nodes in cluster ...
NOTE: For diagnostic test to run, ports 6603, 6604 & 6605 must be open on any firewalls between IM&P Servers
Sub Cluster Name / Id :: galacticRepublic / 1000
       Checking connectivity & removing old data prior to running diagnostic
       Cisco Presence Datastore Replication
               10.3.85.23 -> 10.3.85.24
10.3.85.24 -> 10.3.85.23
                                                 Passed
                                                 Passed
       Cisco Login Datastore Replication
                                                 Passed
                                                 Passed
       Cisco SIP Registration Datastore Replication
               10.3.85.23 -> 10.3.85.24
                                                Passed
                10.3.85.24 -> 10.3.85.23
                                                 Passed
Sub Cluster Name / Id :: rebelAllianceCluster / 3000
       rebelAllianceCluster has a single node, IMDB replication not required
SUCCESS :: IMDB DSN Replication is correctly configured accross cluster
og file for the test can be gathered as follows:
       file get activelog epas/trace/imdb/sdi/imdb state-20210705-1851.log
dmin:
```

The three datastores need to show PASSED, and the command needs to be run on all the IM&P nodes, as

sometimes on one node all the datastores' replication can show Passed, but on another node, it can show Failed.

The implications if the IMDB (In-memory Database) replication is not correct can imply that some or all the users are unable to log in or that their presence status cannot be shown correctly.

The steps to resolve the IMDB replication issues are:

Step 1. Disable the High Availability (HA) for the IM&P Subcluster that is affected.

Step 2. Stop the Cisco Presence Engine on all nodes

#### utils service stop Cisco Presence Engine

Step 3. Verify all the Datastore Services are running: Cisco Log in Datastore, Cisco Route Datastore, Cisco Presence Datastore, Cisco SIP Registration Datastore.

#### utils service list

Step 4. Restart Cisco Config Agent on each node one at a time.

#### utils service restart Cisco Config Agent

Step 5. Start Cisco Presence Engine.

#### utils service start Cisco Presence Engine

Step 6. Enable HA for the Sub-cluster.

## How to Set Logs to DEBUG

Step 1. Navigate to Navigation > Unified serviceability > Trace > Configuration.

Step 2. From the Server drop-down list, choose the server (for example, IMP node) that runs the service to configure trace and click **Go**.

Step 3. From the Service Group drop-down list box, choose the service group for the service to configure trace; then click **Go**.

Step 4. From the Service drop-down list box, choose the service for which you want to configure trace; then click **Go**.

Step 5. Check box **Apply to All Nodes** and select the trace level to **DEBUG**.

Step 6. To save your trace parameters configuration, click **Save**.

For more information on how to set trace levels, refer to the <u>Cisco Unified Serviceability Administration</u> <u>Guide.</u>

Helpful videos:

• Collect Logs from the RTMT

|   | C G             |                                            |
|---|-----------------|--------------------------------------------|
|   |                 | don                                        |
|   | 🔚 Save 🧬        | Set Default                                |
| ļ | Status:         |                                            |
|   | Brandy          |                                            |
|   | () Ready        |                                            |
| Ì | Select Server,  | Service Group and Service                  |
|   | Server*         | 192.168.100.85CUCM IM and Presence V Go    |
|   | Service Group*  | IM and Presence Services  V Go             |
|   | Service*        | Cisco XCP Connection Manager (Active) · Go |
|   | Apply to All    | Nodes                                      |
| ì |                 |                                            |
|   | Trace On        |                                            |
| ì | Trace Filter Se | ettings                                    |
|   | Debug Trace Lev | vel Debug v                                |
|   |                 |                                            |
|   |                 | ie All frace                               |
| Ì | Trace Output    | Settings                                   |
|   | Maximum         | No. of Files* 250                          |
|   | Maximum         | File Size (MB)* 2                          |
|   |                 |                                            |

| Traco Configura | tian                                     |
|-----------------|------------------------------------------|
|                 |                                          |
| Save 🔊          | Set Default                              |
| Status:         |                                          |
| <li>Ready</li>  |                                          |
| Select Server,  | Service Group and Service                |
| Server*         | 192.168.100.85CUCM IM and Presence V Go  |
| Service Group*  | IM and Presence Services V Go            |
| Service*        | Cisco Client Profile Agent (Active) ~ Go |
| Apply to All    | Nodes                                    |
| Trace On        |                                          |
| M frace off     |                                          |
| Trace Filter Se | ettings                                  |
| Debug Trace Le  | vel Debug 🗸                              |
| Enab            | le All Trace                             |
| Trace Output    | Settings                                 |
| Maximum         | No. of Files* 250                        |
| Maximum         | File Size (MB)* 1                        |
|                 |                                          |

| race Configura  | tion                                    |
|-----------------|-----------------------------------------|
| 🔚 Save 🦽        | Set Default                             |
| Status:         |                                         |
| Ready           |                                         |
| Select Server,  | Service Group and Service               |
| Server*         | 192.168.100.85CUCM IM and Presence V Go |
| Service Group*  | IM and Presence Services V Go           |
| Service*        | Cisco Login Datastore (Active) ~ Go     |
| Apply to All    | Nodes                                   |
| ✓ Trace On      |                                         |
| Trace Filter Se | ttings                                  |
| Debug Trace Le  | /el Debug ~                             |
| 🗹 Enab          | le All Trace                            |
| Trace Output    | Settings                                |
| Maximum         | No. of Files* 250                       |
| Maximum         | File Size (MB)* 1                       |

| Tanan Configura                          |                                                |  |  |  |  |
|------------------------------------------|------------------------------------------------|--|--|--|--|
| mace configura                           |                                                |  |  |  |  |
| 🔚 Save 🧬                                 | 'Set Default                                   |  |  |  |  |
| Status:                                  |                                                |  |  |  |  |
| <li>Ready</li>                           |                                                |  |  |  |  |
| Select Server, Service Group and Service |                                                |  |  |  |  |
| Server*                                  | 192.168.100.85CUCM IM and Presence V Go        |  |  |  |  |
| Service Group*                           | IM and Presence Services V Go                  |  |  |  |  |
| Service*                                 | Cisco XCP Authentication Service (Active) · Go |  |  |  |  |
| Apply to All                             | Nodes                                          |  |  |  |  |
| ☑ Trace On                               |                                                |  |  |  |  |
| Trass Ciltor Cattings                    |                                                |  |  |  |  |
| mace miler or                            | , centga                                       |  |  |  |  |
| Debug Trace Level Debug                  |                                                |  |  |  |  |
| Enable All Trace                         |                                                |  |  |  |  |
| Trace Output                             | Settings                                       |  |  |  |  |
| Maximum                                  | No. of Files* 250                              |  |  |  |  |
| Maximum                                  | File Size (MB)* 2                              |  |  |  |  |

| Traca Configura   | tion                                    |
|-------------------|-----------------------------------------|
|                   | Set Default                             |
| and Save          |                                         |
| Status:           |                                         |
| Ready             |                                         |
| Select Server,    | Service Group and Service               |
| Server*           | 192.168.100.85CUCM IM and Presence V Go |
| Service Group*    | IM and Presence Services V Go           |
| Service*          | Cisco XCP Router (Active) ~ Go          |
| Apply to All      | Nodes                                   |
| ☑ Trace On        |                                         |
| - Tenen Eilten Ce |                                         |
| Trace Filter Se   | scangs                                  |
| Debug Trace Lev   | vel Debug ~                             |
| Enab              | le All Trace                            |
| Trace Output      | Settings                                |
| Maximum           | No. of Files* 250                       |
| Maximum           | File Size (MB)* 2                       |

## Logs to Collect

| RTMT                             | Admin CLI                                              |  |  |
|----------------------------------|--------------------------------------------------------|--|--|
| Cisco Client Profile Agent       | file get activelog tomcat/logs/epassoap/log4j/*        |  |  |
| Cisco Log in Datastore           | file get activelog epas/trace/imdb/sdi/ttlog in/       |  |  |
| Cisco Tomcat Security Logs       | file get activelog tomcat/logs/security/log4j/*        |  |  |
| Cisco XCP Authentication Service | file get activelog epas/trace/xcp/log/auth*            |  |  |
| Cisco XCP Connection Manager     | file get activelog epas/trace/xcp/log/client-cm-1*.log |  |  |
| Cisco XCP Router                 | file get activelog epas/trace/xcp/log/rtr-jsm-1        |  |  |
| Event Viewer-Application Log     | file get activelog syslog/CiscoSyslog*                 |  |  |
| Event Viewer-System Log          | file get activelog syslog/messages*                    |  |  |

## **Collect Logs from RTMT**

| <u>File System V</u> oice/Video <u>A</u> nalysisManager IM and Presence <u>E</u> dit <u>W</u> indow Appl <u>i</u> cation He <u>l</u> p                                                                                                    |                                                                                                    |                                                                                                    |                                            |    |   |  |  |  |  |
|----------------------------------------------------------------------------------------------------|----------------------------------------------------------------------------------------------------|----------------------------------------------------------------------------------------------------|--------------------------------------------|----|---|--|--|--|--|
| Real Time Monitoring Tool For Cisco Unified Communications Solutions                                                                                                    |                                                                                                    |                                                                                                    |                                            |    |   |  |  |  |  |
| System                                                                                                    | Trace & Log Central                                                                                                    |                                                                                                    |                                            |    |   |  |  |  |  |
| System Summary<br>System Summary<br>Server<br>CPU and Memory<br>Process<br>Disk Usage<br>Critical Services<br>Performance<br>Performance Log Viewer<br>Tools<br>Med Coetrol<br>Trace & Log Central<br>Job Status<br>SysLog Viewer<br>VLT<br>AuditLog Viewer | <ul> <li>Trace &amp; Log Central</li> <li>Remote Browse</li> <li>Collect Files</li> <li>Query Wizard</li> <li>Schedule Collectior</li> <li>Local Browse</li> <li>Real Time Trace</li> <li>Collect Crash Dumi</li> <li>Collect Install Logs</li> <li>Audit Logs</li> </ul> | Collect Files  Select System Services/Applications  Select System Services/Applications  Sel  Name Cisco Role-based Security Cisco Row Information Spooling Cisco SOAP Web Service Cisco SOAP Web Service Cisco SOAP Message Service Cisco Serviceability Reporter AlertReport Cisco Serviceability Reporter CallActivitiesR Cisco Serviceability Reporter CallActivitiesR Cisco Serviceability Reporter CallActivitiesR Cisco Serviceability Reporter CallActivitiesR Cisco Serviceability Reporter PPRReport Cisco Serviceability Reporter ServiceReport Cisco Serviceability Reporter ServiceReport Cisco Serviceability Reporter ServiceReport Cisco Stored Procedure Trace Cisco Syslog Agent Cisco Tomcat Cisco Tomcat Security Logs Subsch Tomcat Otats Service Cisco Unified OS Platform API Cisco Unified OS Platform API Cisco Unified Reporting Web Service Cisco WebDialerRedirector Web Service Cisco WebDialerRedirector Web Service Cisco VebDialerRedirector Log Event Viewer-Application Log Event Viewer-System Log FIPS Logs | ect all Services on all Server All Servers | 'S | x |  |  |  |  |
| Voice/Video                                                                                                    |                                                                                                    |                                                                                                    |                                            |    |   |  |  |  |  |
| AnalysisManager                                                                                                    | I .                                                                                                    | Trace&LogCentral                                                                                                    |                                            |    |   |  |  |  |  |
| IM and Presence                                                                                                    |                                                                                                    | Theorem of Contral                                                                                                    |                                            |    |   |  |  |  |  |

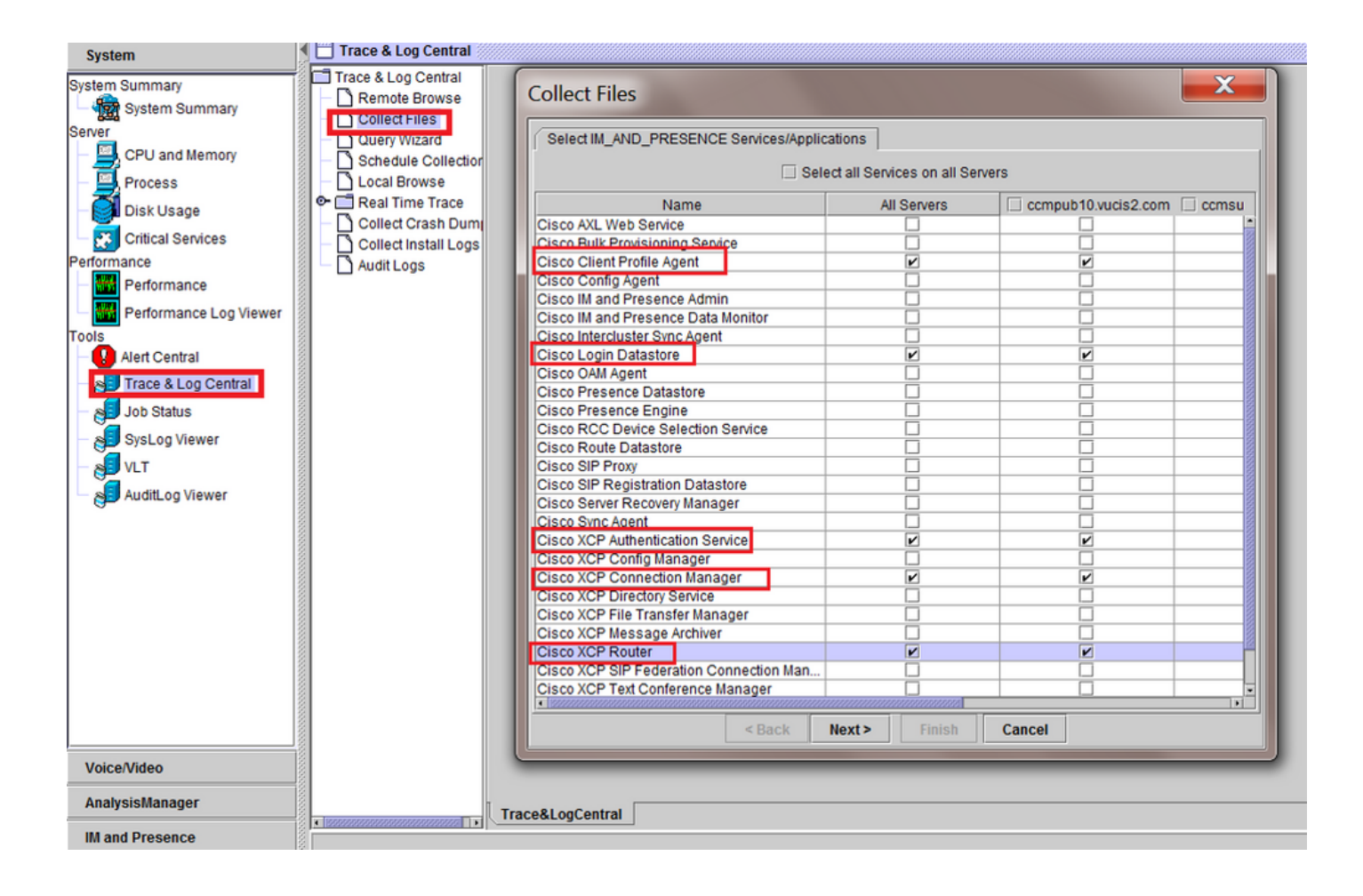